## TRÁMITE DE

# CONSTANCIA

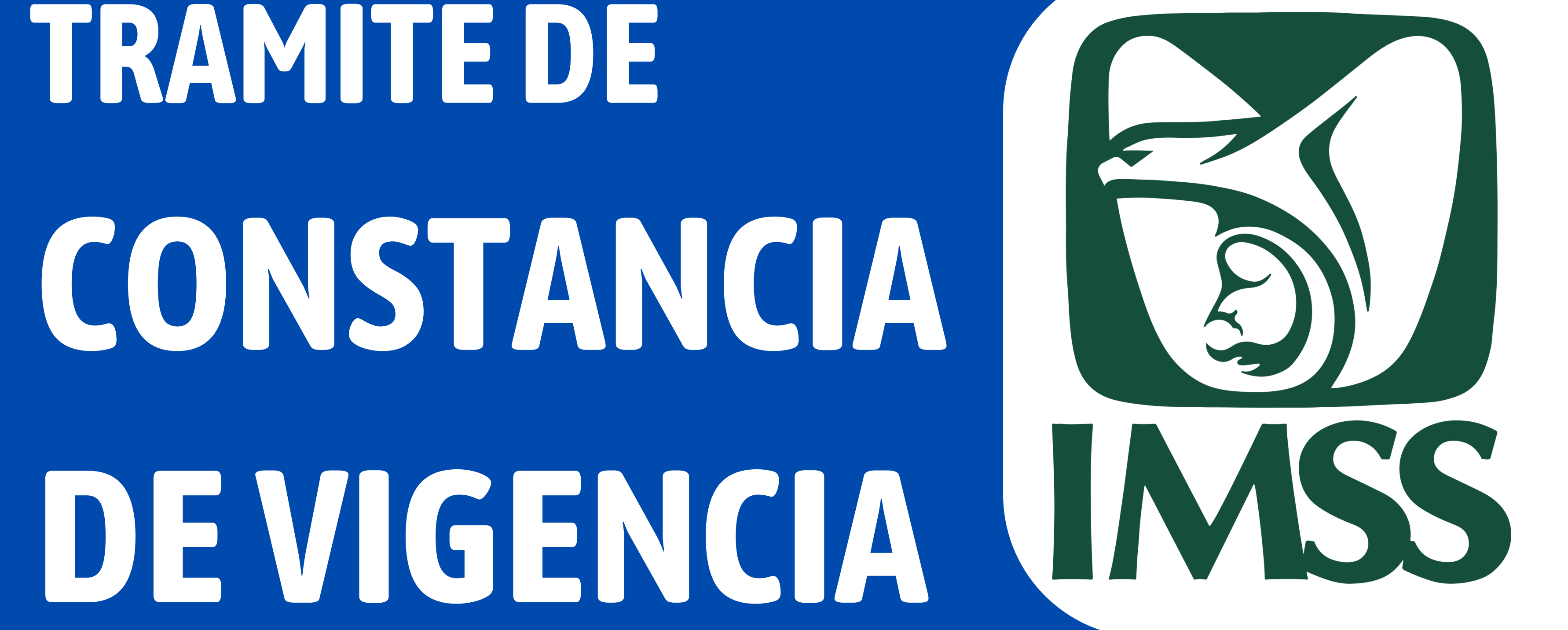

DE DERECHOS

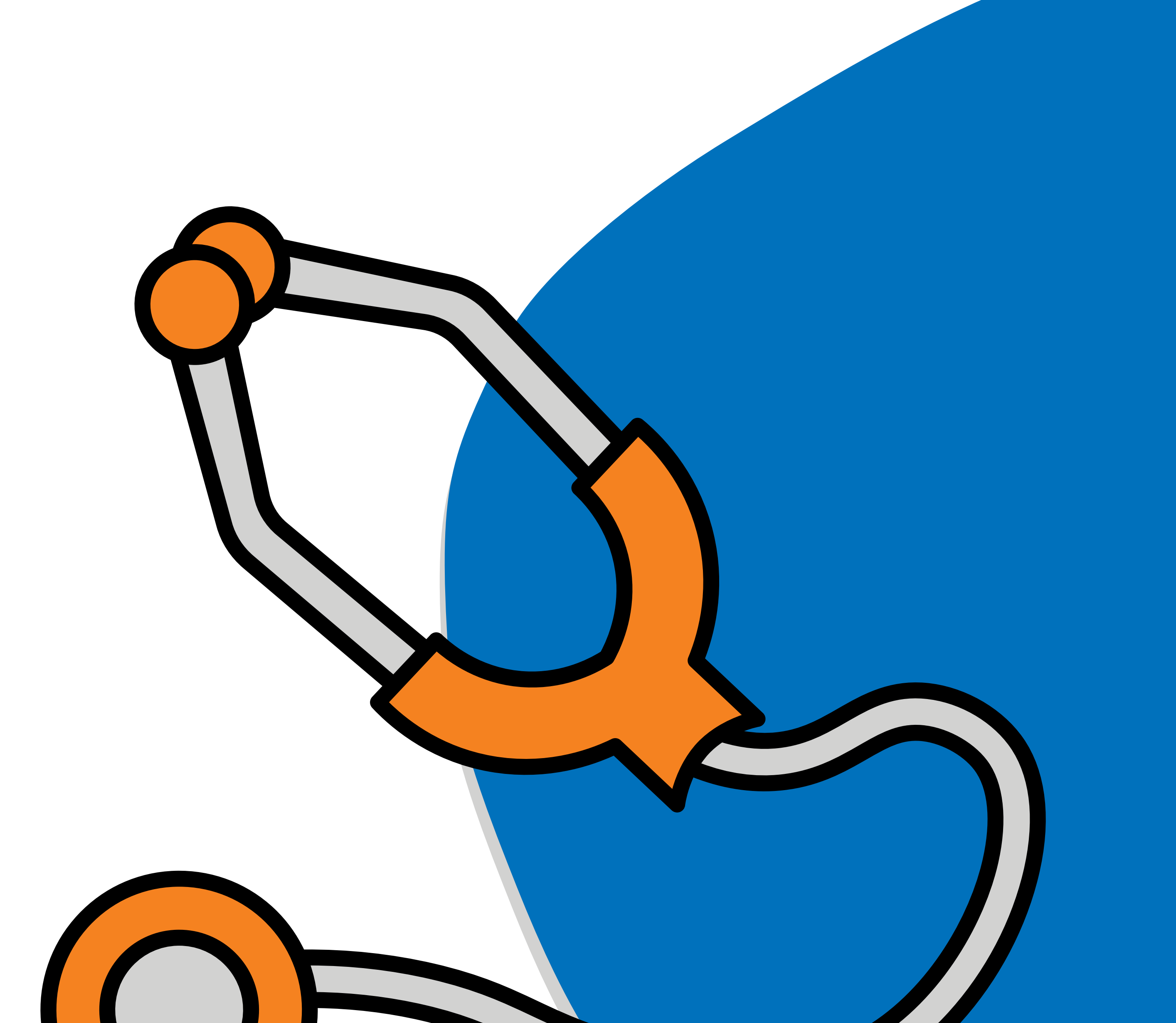

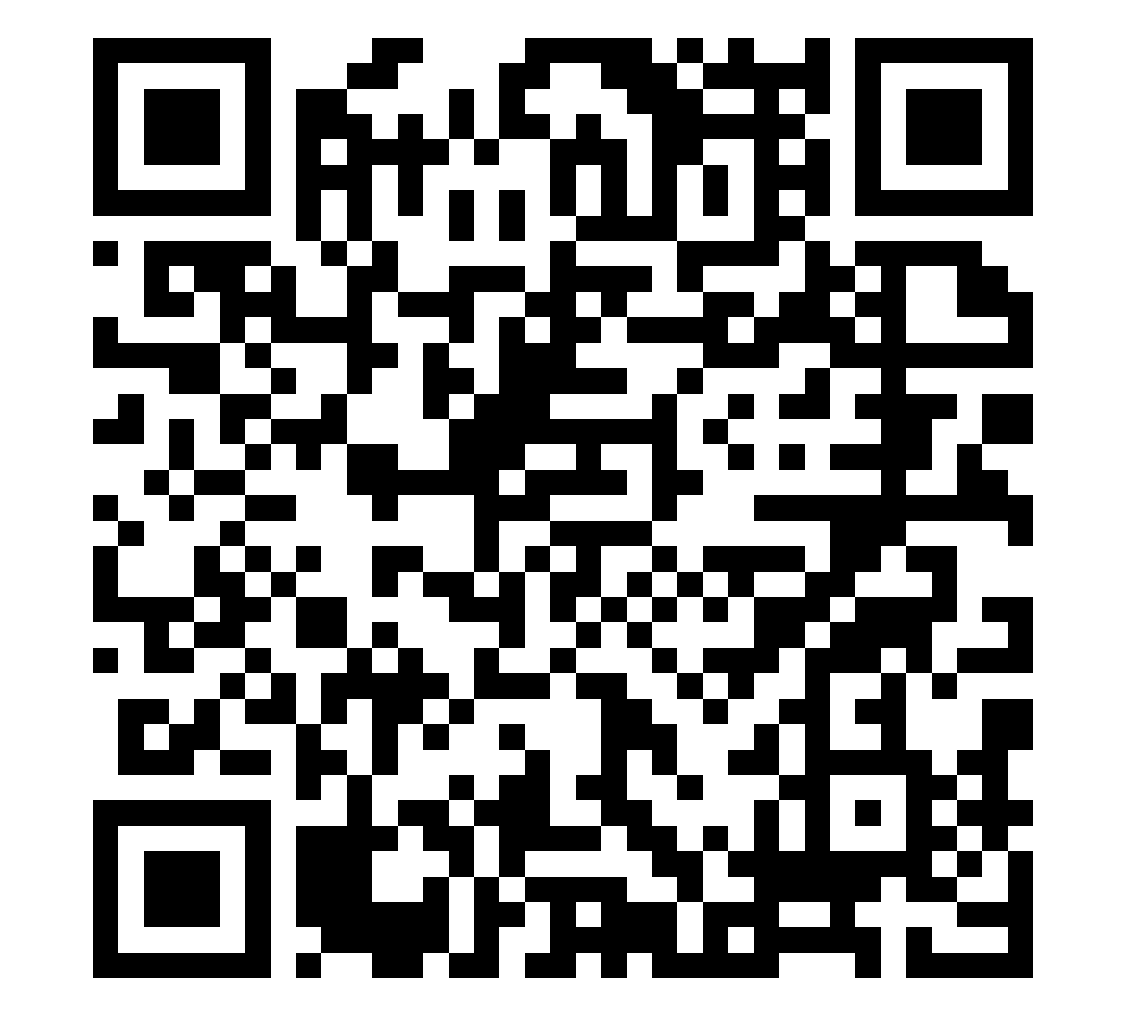

Consulta la página de Imss Digital, se recomienda hacerlo desde una computadora

Da clic a Vigencia de Derechos

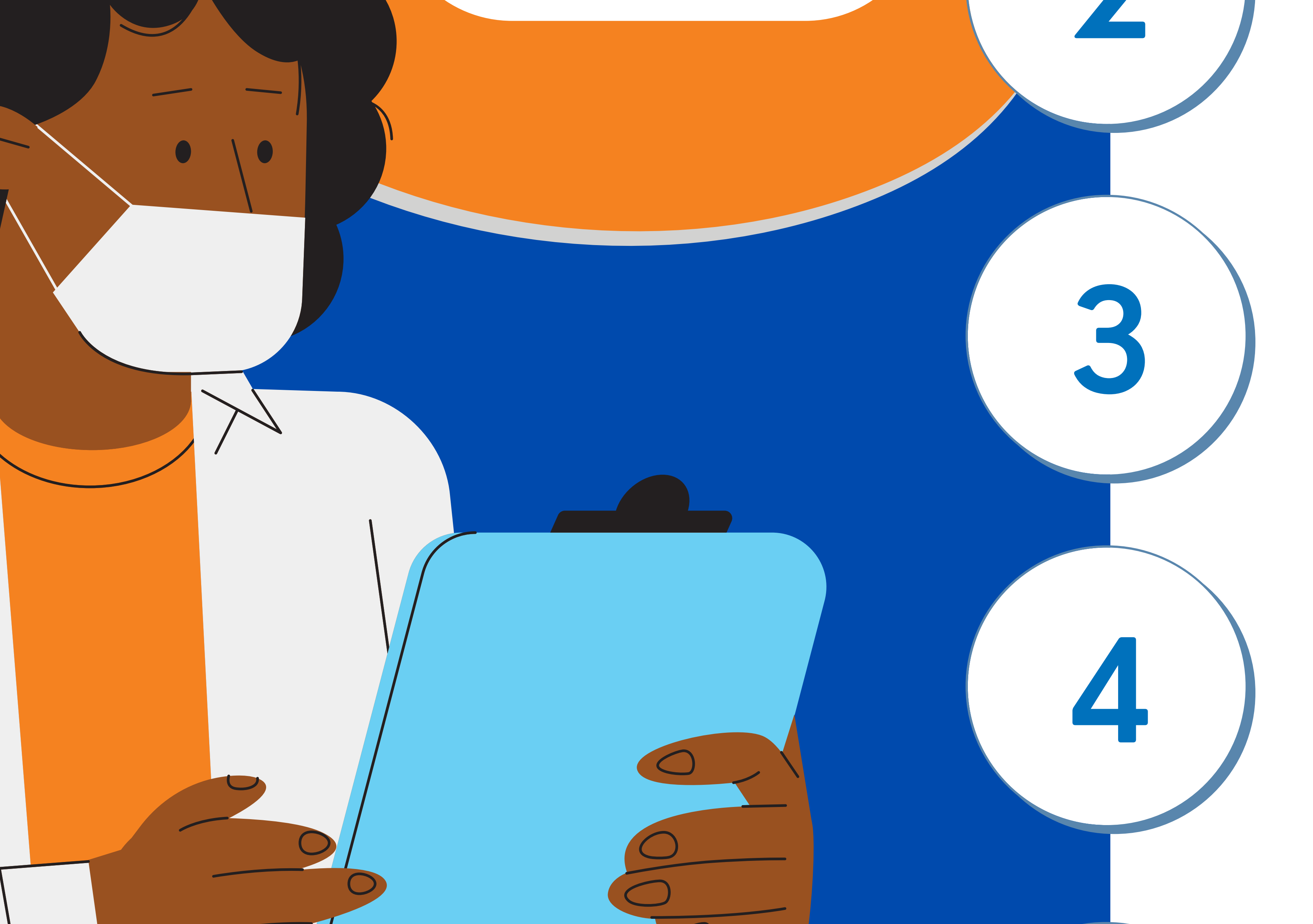

Ingresa tu CURP, Número de Seguro Social y Correo Electrónico

#### Abre el correo y descarga tu constancia

### seguroescolar@ittepic.edu.mx

### **VIGENTE ENVIAR UN CORREO A**

#### EN CASO DE NO APARECER

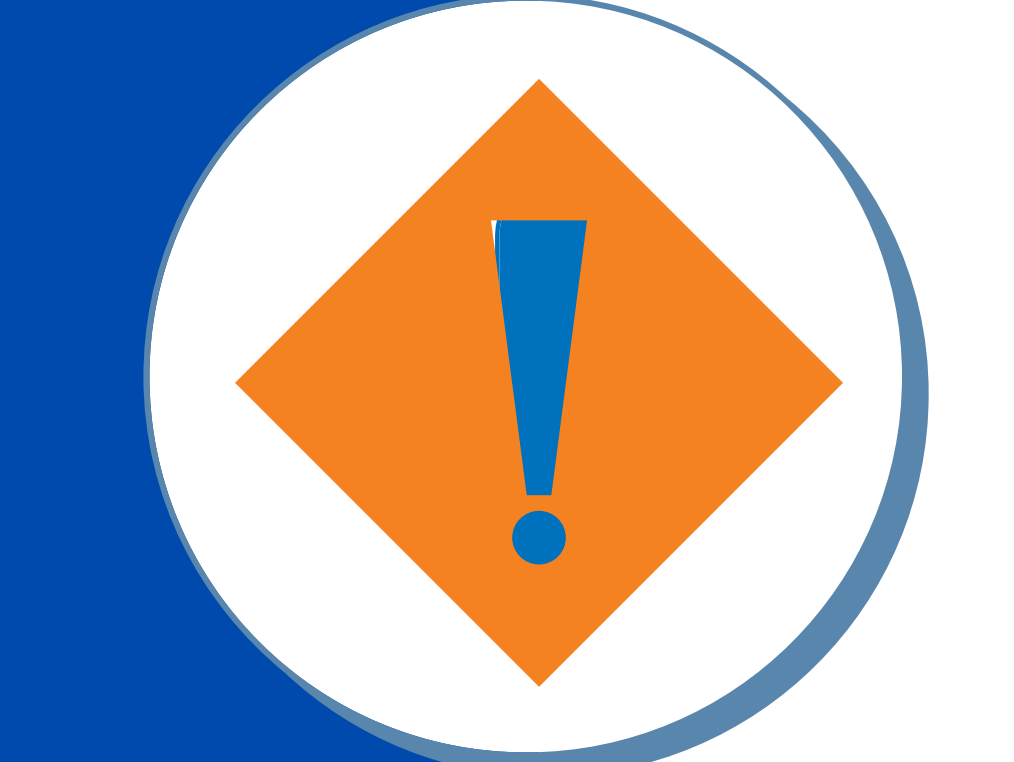

Verfica que en "Nombre o razón social" aparezca el Instituto Tecnológico de Tepic y que "Estado" salga Vigente

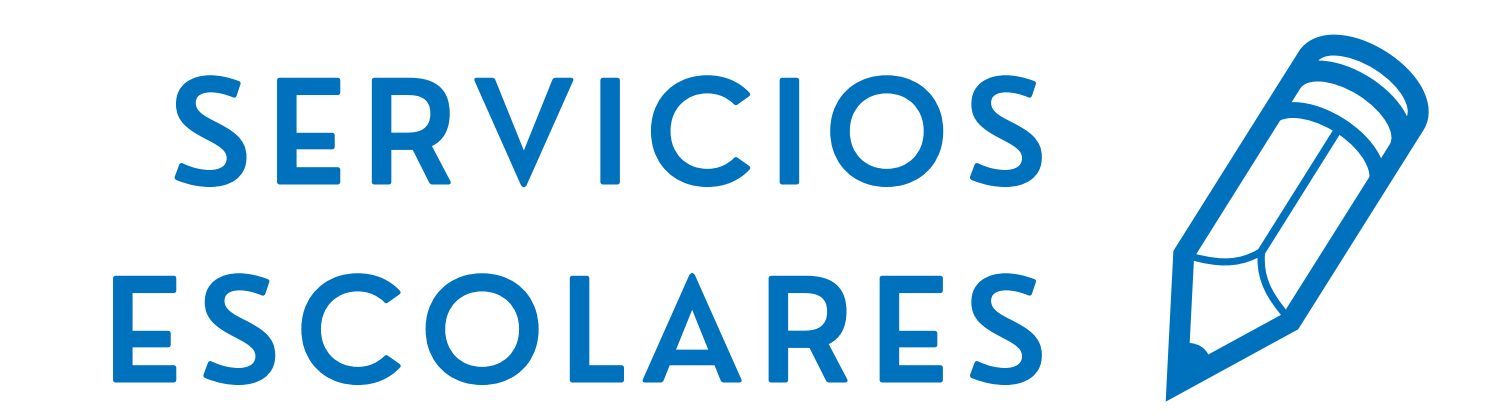